# 2.17 Rättningar

Tjänst under avveckling

Dessa sidor kommer att tas bort 2023-01-01

### OBSERVERA: Supporten upphör 2023

I juni 2021 meddelade Inera i ett nyhetsbrev att lokala installationer av Lokala Säkerhetstjänsterna Spärr, Logg och Samtycke inte kommer att erbjudas eller supportas från och med 1 januari 2023.

Nya installationer av Lokala Säkerhetstjänster 2.17 rekommenderas av denna anledning inte för en i längden hållbar lösning.

För information om lokal installation av den nya IdP:n se denna sida.

#### Dokumenthistorik

(1)

| Datum       | Version | Namn                     | Förändring                 |
|-------------|---------|--------------------------|----------------------------|
| 17 Jul 2019 | 0.1     | Unknown User (lexhagenm) | Denna sida skapades        |
| 17 Jul 2019 | 1.0     | Unknown User (lexhagenm) | HSA-TK-patch lades till    |
| 31 Jul 2019 | 1.1     | Lundström, Lucas         | Loggarkiv-patch lades till |
| 18 Oct 2019 | 1.2     | Lundström, Lucas         | Spärr-patch lades till     |

#### Innehåll

Använda HSA Tjänstekontrakt 2.0

 Bakgrund
 Uppgradering

 Nedladdning av Loggarkiv avbryts

 Bakgrund
 Bakgrund
 Uppgradering

 Gränssnitt för registrering av inre spärr

 Bakgrund
 Uppgradering

 Gränssnitt för registrering av inre spärr

 Bakgrund
 Uppgradering

 Använda HSA Tjänstekontrakt 2.0

 Bakgrund
 Uppgradering

 Nedladdning av Loggarkiv avbryts

 Bakgrund
 Uppgradering

 Rediaddning av Loggarkiv avbryts

 Bakgrund
 Bakgrund
 Bakgrund
 Uppgradering

 Gränssnitt för registrering av inre spärr

 Bakgrund
 Uppgradering

1. Använda HSA Tjänstekontrakt 2.0

När HSA först släppte version 2 av sina tjänstekontrakt var det under en domän som i slutänden inte blev godkänd. Lokala Säkerhetstjänster levereras med kod som använder denna domän istället för den som blev slutgiltig.

Uppgradera enligt nedan för att kunna använda HSAs tjänstekontrakt via NTjP istället för att gå mot HSA-WS.

1. Ladda hem och packa upp det rättade bundeln:

#### 2.17-hsa-patch.zip

- Kopiera den rättade bundeln till share-katalogens bundles-katalog /share/Sakerhetstjanst2.17/local/bundles/
- 3. Se till att det är samma ägare och rättigheter på den nya bundeln som de övriga. På linux med chown och chmod.
- 4. Starta OSGi-konsolen genom telnet på port 1111

```
[root@lin217 bundles]# telnet localhost 1111
Trying 127.0.0.1...
Connected to localhost.
Escape character is '^]'.
-- Welcome to Platform ------
```

osgi>

5. Kontrollera id för den felaktiga bundeln

osgi> **ss com.logica.se.iac.hsa.rivta.service.impl** "Framework is launched."

id State Bundle XXX ACTIVE com.logica.se.iac.hsa.rivta.service.impl\_1.0.0

6. Installera den rättade bundeln och notera dess id

osgi> install file:///share/Sakerhetstjanst2.17/local/bundles/com.logica.se.iac.hsa.rivta.service.impl-1.0.2.jar Bundle ID: YYY

osgi> **ss com.logica.se.iac.hsa.rivta.service.impl** "Framework is launched."

id State Bundle XXX ACTIVE com.logica.se.iac.hsa.rivta.service.impl\_1.0.0 YYY INSTALLED com.logica.se.iac.hsa.rivta.service.impl\_1.0.2

7. Stoppa och avinstallera den gamla bundeln och starta den nya

osgi> **stop xxx** osgi> **start** yyy osgi> **uninstall xxx** 

...där xxx är bundel-id för gamla bundeln och yyy är bundel-id för nya bundeln.

Nu ska vi ha endast den nya bundeln som aktiv:

osgi> **ss com.logica.se.iac.hsa.rivta.service.impl** "Framework is launched."

id State Bundle YYY ACTIVE com.logica.se.iac.hsa.rivta.service.impl\_1.0.2

- 8. Upprepa steg 6 och 7 på samtliga applikationsnoder.
- 9. Flytta den felaktiga bundeln /share/Sakerhetstjanst2.17/local/bundles/com.logica.se.iac.hsa.rivta.service.impl-1.0.0.jar till en backup-katalog för eventuell rollback.
- 10. Starta om Säkerhetstjänster på samtliga applikationsnoder och säkerställ att allt ser bra ut när noderna startar upp igen.

11. Nu ska det gå att konfigurera Lokala Säkerhetstjänster 2.17 att gå mot HSAs tjänstekontrakt genom webbgränssnittets Administration Generell konfiguration och de två konfigurationsfilerna HSA RIVTA Service 1.0.2 och HSA Service Impl 1.0.9

#### HSA RIVTA Service 1.0.2

Verifiera att Context Path-raderna är rätt för NTjP [QA] [PROD]

- /vp/infrastructure/directory/authorizationmanagement/getcredentialsforpersonincludingprotectedperson/2/rivtabp21
   /vp/infrastructure/directory/employee/getemployeeincludingprotectedperson/2/rivtabp21
   /vp/infrastructure/directory/organization/gethealthcareunit/2/rivtabp21

- /vp/infrastructure/directory/organization/gethealthcareunitlist/2/rivtabp21
   /vp/infrastructure/directory/authorizationmanagement/getpersonauthorizedtosystemincludingprotectedperson/2/rivtabp21 (ENDAST NATIONELLA SÄKERHETSTJÄNSTER 2.18)

Verifiera att Host name-raden är rätt för NTjP

| Nät      | System     | Hostname               |
|----------|------------|------------------------|
| Sjunet   | Produktion | esb.ntjp.sjunet.org    |
| Sjunet   | QA         | qa.esb.ntjp.sjunet.org |
| Internet | Produktion | esb.ntjp.se            |
| Internet | QA         | qa.esb.ntjp.se         |

### **Generell Konfiguration**

#### Konfiguration: HSA RIVTA Service 1.0.2

| A Name                                                                     | Value                                                                                                    | Туре    |
|----------------------------------------------------------------------------|----------------------------------------------------------------------------------------------------|---------|
| Context Path for Credentials For<br>Person Including Protected Person      | /vp/infrastructure/directory/authorizationmanagement/getcredentialsforpersonincl                                                                                                    | String  |
| Context Path for Employee Including<br>Protected Person                    | [vp/infrastructure/directory/employee/getemployeeincludingprotectedperson/2/riverset/2/riverset/2 | String  |
| Context Path for Health Care Unit                                          | /vp/infrastructure/directory/organization/gethealthcareunit/2/rivtabp21                                                                                                    | String  |
| Context Path for Health Care Unit<br>List                                  | /vp/infrastructure/directory/organization/gethealthcareunitlist/2/rivtabp21                                                                                                    | String  |
| Context Path for Person Authorized<br>To System Including Protected Person | /vp/infrastructure/directory/authorization management/getperson authorized to system of the state of the state of the st | String  |
| Default Search Base                                                        | c=SE                                                                                                    | String  |
| Host Name                                                                  | qa.esb.ntjp.sjunet.org                                                                                                    | String  |
| Logical Address                                                            | SE165565594230-1000                                                                                                    | String  |
| Lookup Cache Duration                                                      | 60000                                                                                                    | Integer |
| Port Number                                                                | 443                                                                                                    | Integer |
| Protocol                                                                   | https                                                                                                    | String  |
| Timeout in milliseconds                                                    | 60000                                                                                                    | Integer |
|                                                                            | ( 🔹 1-12 av 12 🕟 😥                                                                                                    |         |

Tillbaka

#### HSA Service Impl 1.0.9

Klicka i Use HSA RIVTA 2.0 contracts

### **Generell Konfiguration**

Konfiguration: HSA Service Impl 1.0.9

| A Name                              | Value |          |   |   |                |
|-------------------------------------|-------|----------|---|---|----------------|
| Include Feigned Objects             |       |          |   |   |                |
| Include Feigned Objects for HSA ids | +     |          |   |   |                |
| Use HSA RIVTA 2.0 contracts         |       |          |   |   |                |
|                                     |       | 1-3 av 3 | • | • | $(\mathbf{H})$ |

Tillbaka

#### Om något går fel...

Om något går fel när man slår på Use HSA RIVTA 2.0 contracts så kanske man inte kan logga in igen eftersom IdP:n inte kan göra HSA-uppslag.

Först kan man då titta i loggarna genom OSGi-konsolen

osgi> search -level error -time 60s osgi> search -level warn -time 60s

Har man fått en felkod från NTjP kan man tyda denna här: NTjP Felkoder

Vill man slå av Use HSA RIVTA 2.0 contracts via GUI så slår man av autentiseringen för en stund (om ett oskyddat system är acceptabelt för en stund) via OSGi:

osgi> spfilter -off osgi> authz -off

...och slår på autentisering så fort man ändrat med växlarna -on för samma OSGi kommandon.

Vill man ändra tillbaka utan att stänga av autentiseringen ändrar man värdet useHsaRivtaContract till false direkt i XML-filen /share /Sakerhetstjanst2.17/local/config/com.logica.se.iac.hsa.service.impl.xml och startar om alla applikationsnoder.

2. Nedladdning av Loggarkiv avbryts

I analysen kring en felanmälan till förvaltningen av Säkerhetstjänster upptäcktes att nedladdning av loggarkiv från den nationella loggtjänsten kunde stanna på grund av ett felmeddelande från databasen. Felmeddelandet kom ifrån att Säkerhetstjänster försökte uppdatera status för nedladdningen med ett alldeles för stort felmeddelande för fältet i databasen. Uppgradera enligt nedan ifall ni använder loggarkivhämtning och upplever problem med avbrutna nerladdningar.

1. Ladda hem och packa upp det rättade bundeln:

#### 2.17-archive-patch.zip

- 2. Kopiera den rättade bundeln till share-katalogens bundles-katalog /share/Sakerhetstjanst2.17/local/bundles/
- 3. Se till att det är samma ägare och rättigheter på den nya bundeln som de övriga. På linux med chown och chmod.
- 4. Starta OSGi-konsolen genom telnet på port 1111

```
[root@lin217 bundles]# telnet localhost 1111
Trying 127.0.0.1...
Connected to localhost.
Escape character is '^]'.
-- Welcome to Platform ------
```

osgi>

5. Kontrollera id för den felaktiga bundeln

osgi> ss com.logica.se.bif.log.download.archive "Framework is launched."

id State Bundle XXX ACTIVE com.logica.se.bif.log.download.archive Installera don rättade hundeln och potera doss id

6. Installera den rättade bundeln och notera dess id

osgi> install file:///share/Sakerhetstjanst2.17/local/bundles/com.logica.se.bif.log.download.archive-3.0.1.jar Bundle ID: YYY

osgi> **ss com.logica.se.bif.log.download.archive** "Framework is launched."

id State Bundle XXX ACTIVE com.logica.se.bif.log.download.archive\_3.0.0 YYY INSTALLED com.logica.se.bif.log.download.archive\_3.0.1

7. Stoppa och avinstallera den gamla bundeln och starta den nya

osgi> **stop** xxx osgi> **start** yyy osgi> **uninstall** xxx

...där xxx är bundel-id för gamla bundeln och yyy är bundel-id för nya bundeln.

Nu ska vi ha endast den nya bundeln som aktiv:

osgi> **ss com.logica.se.bif.log.download.archive** "Framework is launched."

id State Bundle

YYY ACTIVE com.logica.se.bif.log.download.archive\_3.0.1

 Flytta den gamla bundeln /share/Sakerhetstjanst2.17/local/bundles/com.logica.se.bif.log.download.archive-3.0.0.jar till en backup-katalog för eventuell rollback.

### 9. Kontrollera att konfigurationen ser bra ut.

| Logg                                | Konfiguration: Log Download Archive 3     | .0.0                      |                            |    |         | archive    |  |
|-------------------------------------|-------------------------------------------|---------------------------|----------------------------|----|---------|------------|--|
| Arkivsökning                        | A Name                                    | Value                     | Туре                       |    | Default |            |  |
| Generell Konfiguration<br>Generellt | Careproviders that's supported            | 8<br>SE111-JLL<br>#       | String                     | 1* |         |            |  |
| Nyckelhantering                     | Context Path                              | /logdownload_v2/archives/ |                            | 11 |         | (1)        |  |
| Webbserver<br>Statusvariabler       | Databas Dialect                           | MySql                     | String                     | 11 |         |            |  |
| CRL Status<br>SP SAML               | Database Connection Name                  | Logdlarchive              | String                     | 11 |         |            |  |
| SAML Metadata                       | Database Name                             | lin217_logdlarchive       | String                     | 11 |         |            |  |
| itera användarhandbok               | Host name                                 | ws.dev1.sak.ost.se        | String                     | 11 |         | (i)        |  |
| Behörighet                          | Port number                               | 443                       | Integer                    | 11 |         |            |  |
| Autentisering                       | Protocol                                  | https                     | <ul> <li>String</li> </ul> | 11 |         | <b>(i)</b> |  |
| Övervakning                         | Scheduler enabled                         | ×                         | Boolean                    | 11 |         |            |  |
| Hjälp                               | Scheduler start time (in format<br>HH:mm) | 02:00                     | String                     | 11 |         |            |  |
|                                     | 110 av 10 () 🛞 🛞                          |                           |                            |    |         |            |  |

10. Verifiera att det finns kontakt. Hämta status för senaste dygnet.

| osgi><br>osgi><br>osgi> archive:status -test  |                                      |           |         |               |        |
|-----------------------------------------------|--------------------------------------|-----------|---------|---------------|--------|
| Connection is OK                              |                                      |           |         |               |        |
| osgi> archive:status -from 2019-<br>ArchiveId | 05-01 -to 2019-05-02<br>Careprovider | From date | To date | Status Code M | essage |
| <br>Total: 0                                  |                                      |           |         |               |        |
| osgi>                                         |                                      |           |         |               |        |

3. Gränssnitt för registrering av inre spärr

När administratörer via det grafiska gränssnittet lägger till en inre spärr får de i den ursprungliga versionen ett val att skapa spärren för samtliga vårdenheter för den aktuella vårdgivaren med kryssrutan Markera Alla.

Kryssrutan Markera Alla har tagits bort i den nationella installationen då den använts i strid med Ineras policy som säger att spärrar ska endast sättas på enheter som patienten besökt.

| Väli vårdenhet                 |                  |                                                    |                                                    | ppdrag Logga ut          |
|--------------------------------|------------------|----------------------------------------------------|----------------------------------------------------|--------------------------|
| Snabbsök Snabbsök              | v                |                                                    |                                                    |                          |
| 🔜 Markera Alla                 |                  | Valda vårdenheter                                  |                                                    | Antal                    |
| Namn                           | HSA-id           | Namn                                               | HSA-id                                             | 2                        |
| SE111-IVA-NAME                 | SE111-IVA        | A 1                                                | ingen vårdenhet vald                               | ,                        |
| SE111-Operation                | SE111-Operation  |                                                    |                                                    | -                        |
| Admin                          | SE111-ADMIN      |                                                    |                                                    |                          |
| Medicin                        | SE111-MEDICIN    |                                                    |                                                    |                          |
| SE111-IVA1                     | SE111-IVA1       |                                                    |                                                    |                          |
| SE111-IVA2                     | SE111-IVA2       | Lägg till ->                                       |                                                    |                          |
| SE111-Operation1               | SE111-Operation1 | <- Ta bort                                         |                                                    |                          |
| Operation3                     | SE111-Operation3 |                                                    |                                                    | •)                       |
| SE111-Operation2               | SE111-Operation2 |                                                    |                                                    |                          |
| Efrikort-JLL                   | SE111-Efrikort   |                                                    |                                                    |                          |
| SE111-IVA3                     | SE111-IVA3       |                                                    |                                                    | <u>a vårdgivare (3)</u>  |
| SE111-IVA4                     | SE111-IVA4       |                                                    |                                                    | und Datalian             |
| SE111-IVA5                     | SE111_I\/A5      | •                                                  |                                                    | erad Detaijer            |
|                                |                  |                                                    | Avbryt                                             | Välj <u>Visa</u>         |
| Autentisering 2019-04-25       | Ytti             |                                                    | Nei Aktiv                                          | Visa                     |
| Övervakning                    | Ja Ja            |                                                    |                                                    |                          |
| System                         | Kommentar        |                                                    |                                                    |                          |
| Visa jobb Skapa PDF Skapa X    | Avbryt           | Gå vidare till bel                                 | kräfta                                             |                          |
| dra loggnivå + Lägg till spärr |                  |                                                    |                                                    |                          |
| Hjälp                          |                  |                                                    | <u>Skapa XML (alla sökta spärrar)</u> <u>Skapa</u> | PDF (alla sökta spärrar) |
| ndarhandbok                    |                  |                                                    |                                                    |                          |
| rhetstjänster                  |                  |                                                    |                                                    |                          |
|                                | För din säke     | irhet, glöm inte att logga ut när du vill avsluta. |                                                    |                          |

1. Ladda hem och packa upp bundeln:

2.17-block-patch.zip

- 2. Flytta den gamla bundeln /share/Sakerhetstjanst2.17/local/bundles/com.logica.se.bif.block.web.war\_3.0.1.jar till en backup-katalog för eventuell rollback.
- 3. Kopiera den nya bundeln till share-katalogens bundles-katalog /share/Sakerhetstjanst2.17/local/bundles/
- 4. Se till att det är samma ägare och rättigheter på den nya bundeln som de övriga. På linux med chown och chmod.
- 5. Starta OSGi-konsolen genom telnet på port 1111

[root@lin217 bundles]# telnet localhost 1111 Trying 127.0.0.1... Connected to localhost. Escape character is '^]'. -- Welcome to Platform ------

osgi>

6. Kontrollera id och avinstallera den gamla bundeln

osgi> **ss com.logica.se.bif.block.web.war** "Framework is launched."

id State Bundle XXX ACTIVE com.logica.se.bif.block.web.war\_3.0.1

osgi> **uninstall** XXX Undeployed webapp /block

7. Installera och starta den rättade bundeln

osgi> install file:///share/Sakerhetstjanst2.17/local/bundles/com.logica.se.bif.block.web.war-3.0.1.jar Bundle ID: YYY

osgi> start YYY

osgi> Deployed webapp /block

 Kontrollera status för bundlarna. osgi> state Id Context State State Information

osgi> **dep** id Bundle State Unsatisfied dependencies

Spring dependencies

9. Kontrollera i guiet att kryssrutan är borta.

#### Dokumenthistorik

| Datum       | Version | Namn                     | Förändring                 |
|-------------|---------|--------------------------|----------------------------|
| 17 Jul 2019 | 0.1     | Unknown User (lexhagenm) | Denna sida skapades        |
| 17 Jul 2019 | 1.0     | Unknown User (lexhagenm) | HSA-TK-patch lades till    |
| 31 Jul 2019 | 1.1     | Lundström, Lucas         | Loggarkiv-patch lades till |
|             |         |                          |                            |

Lundström, Lucas

1.2

### Innehåll

Använda HSA Tjänstekontrakt 2.0

 Bakgrund
 Uppgradering

 Nedladdning av Loggarkiv avbryts

 Bakgrund
 Uppgradering
 Gränssnitt för registrering av inre spärr
 Bakgrund
 Uppgradering

 Gränssnitt för registrering av inre spärr
 Använda HSA Tjänstekontrakt 2.0

 Bakgrund
 Uppgradering

 Använda HSA Tjänstekontrakt 2.0

 Bakgrund
 Uppgradering

 Nedladdning av Loggarkiv avbryts

 Uppgradering

 Seränssnitt för registrering av inre spärr

 Bakgrund
 Uppgradering

 Gränssnitt för registrering av inre spärr

 Bakgrund
 Uppgradering

1. Använda HSA Tjänstekontrakt 2.0

När HSA först släppte version 2 av sina tjänstekontrakt var det under en domän som i slutänden inte blev godkänd. Lokala Säkerhetstjänster levereras med kod som använder denna domän istället för den som blev slutgiltig.

Uppgradera enligt nedan för att kunna använda HSAs tjänstekontrakt via NTjP istället för att gå mot HSA-WS.

1. Ladda hem och packa upp det rättade bundeln:

#### 2.17-hsa-patch.zip

- Kopiera den rättade bundeln till share-katalogens bundles-katalog /share/Sakerhetstjanst2.17/local/bundles/
- 3. Se till att det är samma ägare och rättigheter på den nya bundeln som de övriga. På linux med chown och chmod.
- 4. Starta OSGi-konsolen genom telnet på port 1111

```
[root@lin217 bundles]# telnet localhost 1111
Trying 127.0.0.1...
Connected to localhost.
Escape character is '^]'.
-- Welcome to Platform ------
```

osgi>

5. Kontrollera id för den felaktiga bundeln

osgi> **ss com.logica.se.iac.hsa.rivta.service.impl** "Framework is launched."

id State Bundle XXX ACTIVE com.logica.se.iac.hsa.rivta.service.impl\_1.0.0

6. Installera den rättade bundeln och notera dess id

osgi> install file:///share/Sakerhetstjanst2.17/local/bundles/com.logica.se.iac.hsa.rivta.service.impl-1.0.2.jar Bundle ID: YYY

osgi> **ss com.logica.se.iac.hsa.rivta.service.impl** "Framework is launched."

id State Bundle XXX ACTIVE com.logica.se.iac.hsa.rivta.service.impl\_1.0.0 YYY INSTALLED com.logica.se.iac.hsa.rivta.service.impl\_1.0.2

7. Stoppa och avinstallera den gamla bundeln och starta den nya

osgi> **stop xxx** osgi> **start** yyy osgi> **uninstall xxx** 

...där xxx är bundel-id för gamla bundeln och yyy är bundel-id för nya bundeln.

Nu ska vi ha endast den nya bundeln som aktiv:

osgi> **ss com.logica.se.iac.hsa.rivta.service.impl** "Framework is launched."

id State Bundle YYY ACTIVE com.logica.se.iac.hsa.rivta.service.impl\_1.0.2

- 8. Upprepa steg 6 och 7 på samtliga applikationsnoder.
- 9. Flytta den felaktiga bundeln /share/Sakerhetstjanst2.17/local/bundles/com.logica.se.iac.hsa.rivta.service.impl-1.0.0.jar till en backup-katalog för eventuell rollback.
- 10. Starta om Säkerhetstjänster på samtliga applikationsnoder och säkerställ att allt ser bra ut när noderna startar upp igen.

11. Nu ska det gå att konfigurera Lokala Säkerhetstjänster 2.17 att gå mot HSAs tjänstekontrakt genom webbgränssnittets Administration Generell konfiguration och de två konfigurationsfilerna HSA RIVTA Service 1.0.2 och HSA Service Impl 1.0.9

#### HSA RIVTA Service 1.0.2

Verifiera att Context Path-raderna är rätt för NTjP [QA] [PROD]

- /vp/infrastructure/directory/authorizationmanagement/getcredentialsforpersonincludingprotectedperson/2/rivtabp21
   /vp/infrastructure/directory/employee/getemployeeincludingprotectedperson/2/rivtabp21
   /vp/infrastructure/directory/organization/gethealthcareunit/2/rivtabp21

- /vp/infrastructure/directory/organization/gethealthcareunitlist/2/rivtabp21
   /vp/infrastructure/directory/authorizationmanagement/getpersonauthorizedtosystemincludingprotectedperson/2/rivtabp21 (ENDAST NATIONELLA SÄKERHETSTJÄNSTER 2.18)

Verifiera att Host name-raden är rätt för NTjP

| Nät      | System     | Hostname               |
|----------|------------|------------------------|
| Sjunet   | Produktion | esb.ntjp.sjunet.org    |
| Sjunet   | QA         | qa.esb.ntjp.sjunet.org |
| Internet | Produktion | esb.ntjp.se            |
| Internet | QA         | qa.esb.ntjp.se         |

### **Generell Konfiguration**

#### Konfiguration: HSA RIVTA Service 1.0.2

| A Name                                                                     | Value                                                                                                    | Туре    |
|----------------------------------------------------------------------------|----------------------------------------------------------------------------------------------------|---------|
| Context Path for Credentials For<br>Person Including Protected Person      | /vp/infrastructure/directory/authorizationmanagement/getcredentialsforpersonincl                                                                                                    | String  |
| Context Path for Employee Including<br>Protected Person                    | [vp/infrastructure/directory/employee/getemployeeincludingprotectedperson/2/riverset/2/riverset/2 | String  |
| Context Path for Health Care Unit                                          | /vp/infrastructure/directory/organization/gethealthcareunit/2/rivtabp21                                                                                                    | String  |
| Context Path for Health Care Unit<br>List                                  | /vp/infrastructure/directory/organization/gethealthcareunitlist/2/rivtabp21                                                                                                    | String  |
| Context Path for Person Authorized<br>To System Including Protected Person | /vp/infrastructure/directory/authorization management/getperson authorized to system of the state of the state of the st | String  |
| Default Search Base                                                        | c=SE                                                                                                    | String  |
| Host Name                                                                  | qa.esb.ntjp.sjunet.org                                                                                                    | String  |
| Logical Address                                                            | SE165565594230-1000                                                                                                    | String  |
| Lookup Cache Duration                                                      | 60000                                                                                                    | Integer |
| Port Number                                                                | 443                                                                                                    | Integer |
| Protocol                                                                   | https                                                                                                    | String  |
| Timeout in milliseconds                                                    | 60000                                                                                                    | Integer |
|                                                                            | ( 🔹 1-12 av 12 🕟 😥                                                                                                    |         |

Tillbaka

#### HSA Service Impl 1.0.9

Klicka i Use HSA RIVTA 2.0 contracts

### **Generell Konfiguration**

Konfiguration: HSA Service Impl 1.0.9

| ▲ Name                              | Value |   |   |          |   |   |   |
|-------------------------------------|-------|---|---|----------|---|---|---|
| Include Feigned Objects             |       |   |   |          |   |   |   |
| Include Feigned Objects for HSA ids | +     |   |   |          |   |   |   |
| Use HSA RIVTA 2.0 contracts         |       |   |   |          |   |   |   |
|                                     |       | H | ۲ | 1-3 av 3 | • | • | H |

Tillbaka

#### Om något går fel...

Om något går fel när man slår på Use HSA RIVTA 2.0 contracts så kanske man inte kan logga in igen eftersom IdP:n inte kan göra HSA-uppslag.

Först kan man då titta i loggarna genom OSGi-konsolen

osgi> search -level error -time 60s osgi> search -level warn -time 60s

Har man fått en felkod från NTjP kan man tyda denna här: NTjP Felkoder

Vill man slå av Use HSA RIVTA 2.0 contracts via GUI så slår man av autentiseringen för en stund (om ett oskyddat system är acceptabelt för en stund) via OSGi:

osgi> spfilter -off osgi> authz -off

...och slår på autentisering så fort man ändrat med växlarna -on för samma OSGi kommandon.

Vill man ändra tillbaka utan att stänga av autentiseringen ändrar man värdet useHsaRivtaContract till false direkt i XML-filen /share /Sakerhetstjanst2.17/local/config/com.logica.se.iac.hsa.service.impl.xml och startar om alla applikationsnoder.

2. Nedladdning av Loggarkiv avbryts

I analysen kring en felanmälan till förvaltningen av Säkerhetstjänster upptäcktes att nedladdning av loggarkiv från den nationella loggtjänsten kunde stanna på grund av ett felmeddelande från databasen. Felmeddelandet kom ifrån att Säkerhetstjänster försökte uppdatera status för nedladdningen med ett alldeles för stort felmeddelande för fältet i databasen. Uppgradera enligt nedan ifall ni använder loggarkivhämtning och upplever problem med avbrutna nerladdningar.

1. Ladda hem och packa upp det rättade bundeln:

#### 2.17-archive-patch.zip

- 2. Kopiera den rättade bundeln till share-katalogens bundles-katalog /share/Sakerhetstjanst2.17/local/bundles/
- 3. Se till att det är samma ägare och rättigheter på den nya bundeln som de övriga. På linux med chown och chmod.
- 4. Starta OSGi-konsolen genom telnet på port 1111

```
[root@lin217 bundles]# telnet localhost 1111
Trying 127.0.0.1...
Connected to localhost.
Escape character is '^]'.
-- Welcome to Platform ------
```

osgi>

5. Kontrollera id för den felaktiga bundeln

osgi> ss com.logica.se.bif.log.download.archive "Framework is launched."

id State Bundle XXX ACTIVE com.logica.se.bif.log.download.archive Installera don rättade hundeln och potera doss id

6. Installera den rättade bundeln och notera dess id

osgi> install file:///share/Sakerhetstjanst2.17/local/bundles/com.logica.se.bif.log.download.archive-3.0.1.jar Bundle ID: YYY

osgi> **ss com.logica.se.bif.log.download.archive** "Framework is launched."

id State Bundle XXX ACTIVE com.logica.se.bif.log.download.archive\_3.0.0 YYY INSTALLED com.logica.se.bif.log.download.archive\_3.0.1

7. Stoppa och avinstallera den gamla bundeln och starta den nya

osgi> **stop** xxx osgi> **start** yyy osgi> **uninstall** xxx

...där xxx är bundel-id för gamla bundeln och yyy är bundel-id för nya bundeln.

Nu ska vi ha endast den nya bundeln som aktiv:

osgi> **ss com.logica.se.bif.log.download.archive** "Framework is launched."

id State Bundle

YYY ACTIVE com.logica.se.bif.log.download.archive\_3.0.1

 Flytta den gamla bundeln /share/Sakerhetstjanst2.17/local/bundles/com.logica.se.bif.log.download.archive-3.0.0.jar till en backup-katalog för eventuell rollback.

### 9. Kontrollera att konfigurationen ser bra ut.

| Logg                                | Konfiguration: Log Download Archive 3     | .0.0                      |                            |    |         | archive    |  |
|-------------------------------------|-------------------------------------------|---------------------------|----------------------------|----|---------|------------|--|
| Arkivsökning                        | A Name                                    | Value                     | Туре                       |    | Default |            |  |
| Generell Konfiguration<br>Generellt | Careproviders that's supported            | 8<br>SE11-JLL<br>#        | String                     | 1* |         |            |  |
| Nyckelhantering                     | Context Path                              | /logdownload_v2/archives/ |                            | 11 |         | (1)        |  |
| Webbserver<br>Statusvariabler       | Databas Dialect                           | MySql                     | String                     | 11 |         |            |  |
| CRL Status<br>SP SAML               | Database Connection Name                  | Logdlarchive              | String                     | 11 |         |            |  |
| SAML Metadata                       | Database Name                             | lin217_logdlarchive       | String                     | 11 |         |            |  |
| itera användarhandbok               | Host name                                 | ws.dev1.sak.ost.se        | String                     | 11 |         | (i)        |  |
| Behörighet                          | Port number                               | 443                       | Integer                    | 11 |         |            |  |
| Autentisering                       | Protocol                                  | https                     | <ul> <li>String</li> </ul> | 11 |         | <b>(i)</b> |  |
| Övervakning                         | Scheduler enabled                         | ×.                        | Boolean                    | 11 |         |            |  |
| Hjälp                               | Scheduler start time (in format<br>HH:mm) | 02:00                     | String                     | 11 |         |            |  |
|                                     | 1.10 av 10 🕑 😥                            |                           |                            |    |         |            |  |

10. Verifiera att det finns kontakt. Hämta status för senaste dygnet.

| osgi><br>osgi><br>osgi> archive:status -test  |                                      |           |         |                |        |
|-----------------------------------------------|--------------------------------------|-----------|---------|----------------|--------|
| Connection is OK                              |                                      |           |         |                |        |
| osgi> archive:status -from 2019-<br>ArchiveId | 05-01 -to 2019-05-02<br>Careprovider | From date | To date | Status Code Me | essage |
| <br>Total: 0                                  |                                      |           |         |                |        |
| osgi>                                         |                                      |           |         |                |        |

3. Gränssnitt för registrering av inre spärr

När administratörer via det grafiska gränssnittet lägger till en inre spärr får de i den ursprungliga versionen ett val att skapa spärren för samtliga vårdenheter för den aktuella vårdgivaren med kryssrutan Markera Alla.

Kryssrutan Markera Alla har tagits bort i den nationella installationen då den använts i strid med Ineras policy som säger att spärrar ska endast sättas på enheter som patienten besökt.

| Väli vårdenhet                               |                  |                                          |                         |                          |                                      | ppdrag Logga ut                |
|----------------------------------------------|------------------|------------------------------------------|-------------------------|--------------------------|--------------------------------------|--------------------------------|
| Snabbsök Aktiv                               |                  |                                          |                         |                          |                                      |                                |
| 🔲 Markera Alla                               |                  | Valda vårdenh                            | eter                    |                          |                                      | Antal                          |
| Namn                                         | HSA-id           | Namn                                     |                         | HSA-id                   |                                      |                                |
| SE111-IVA-NAME                               | SE111-IVA        | A                                        | Ingen vårder            | nhet vald                |                                      | J                              |
| SE111-Operation                              | SE111-Operation  |                                          |                         |                          |                                      |                                |
| Admin                                        | SE111-ADMIN      |                                          |                         |                          |                                      |                                |
| Medicin                                      | SE111-MEDICIN    |                                          |                         |                          |                                      | ·                              |
| SE111-IVA1                                   | SE111-IVA1       |                                          |                         |                          |                                      |                                |
| SE111-IVA2                                   | SE111-IVA2       | Lägg till ->                             |                         |                          |                                      |                                |
| SE111-Operation1                             | SE111-Operation1 | <- Ta bort                               |                         |                          |                                      |                                |
| Operation3                                   | SE111-Operation3 |                                          |                         |                          |                                      | ;)                             |
| SE111-Operation2                             | SE111-Operation2 |                                          |                         |                          |                                      |                                |
| Efrikort-JLL                                 | SE111-Efrikort   |                                          |                         |                          |                                      |                                |
| SE111-IVA3                                   | SE111-IVA3       |                                          |                         |                          |                                      | <u>a vårdgivare (3)</u>        |
| SE111-IVA4                                   | SE111-IVA4       |                                          |                         |                          |                                      |                                |
| SE111-11/45                                  | SE111-I\/A5      | •                                        |                         |                          |                                      | erad Detaljer                  |
|                                              |                  |                                          |                         |                          | Avbryt V                             | älj <u>Visa</u>                |
| Arkivering 2019-04-25 Ytt                    | O Ja             |                                          |                         | Nej                      | Aktiv                                | Visa                           |
| Övervakning                                  | Kommontar        |                                          |                         |                          |                                      |                                |
| System                                       |                  |                                          |                         |                          |                                      |                                |
| Visa jobb Skapa PDF Skapa XMI<br>ystemloggar | Avbryt           |                                          | Gå vidare till bekräfta |                          |                                      |                                |
| dra loggnivå + Lägg till spärr               |                  |                                          |                         |                          |                                      |                                |
| Hjälp                                        |                  |                                          |                         | <u>Skapa XML (alla :</u> | <u>sökta spärrar)</u> <u>Skapa P</u> | <u>DF (alla sökta spärrar)</u> |
| darhandbok<br>information<br>hetstjänster    |                  |                                          |                         |                          |                                      |                                |
|                                              | För din säkerhe  | t, glöm inte att logga ut när du vill av | iluta.                  |                          |                                      |                                |

1. Ladda hem och packa upp bundeln:

2.17-block-patch.zip

- 2. Flytta den gamla bundeln /share/Sakerhetstjanst2.17/local/bundles/com.logica.se.bif.block.web.war\_3.0.1.jar till en backup-katalog för eventuell rollback.
- 3. Kopiera den nya bundeln till share-katalogens bundles-katalog /share/Sakerhetstjanst2.17/local/bundles/
- 4. Se till att det är samma ägare och rättigheter på den nya bundeln som de övriga. På linux med chown och chmod.
- 5. Starta OSGi-konsolen genom telnet på port 1111

[root@lin217 bundles]# **telnet localhost 1111** Trying 127.0.0.1... Connected to localhost. Escape character is '^]'. -- Welcome to Platform ------

osgi>

6. Kontrollera id och avinstallera den gamla bundeln

osgi> **ss com.logica.se.bif.block.web.war** "Framework is launched."

id State Bundle XXX ACTIVE com.logica.se.bif.block.web.war\_3.0.1

osgi> **uninstall** XXX Undeployed webapp /block

7. Installera och starta den rättade bundeln

osgi> install file:///share/Sakerhetstjanst2.17/local/bundles/com.logica.se.bif.block.web.war-3.0.1.jar Bundle ID: YYY

osgi> start YYY

osgi> Deployed webapp /block

 Kontrollera status för bundlarna. osgi> state Id Context State State Information

osgi> **dep** id Bundle State Unsatisfied dependencies

Spring dependencies

9. Kontrollera i guiet att kryssrutan är borta.